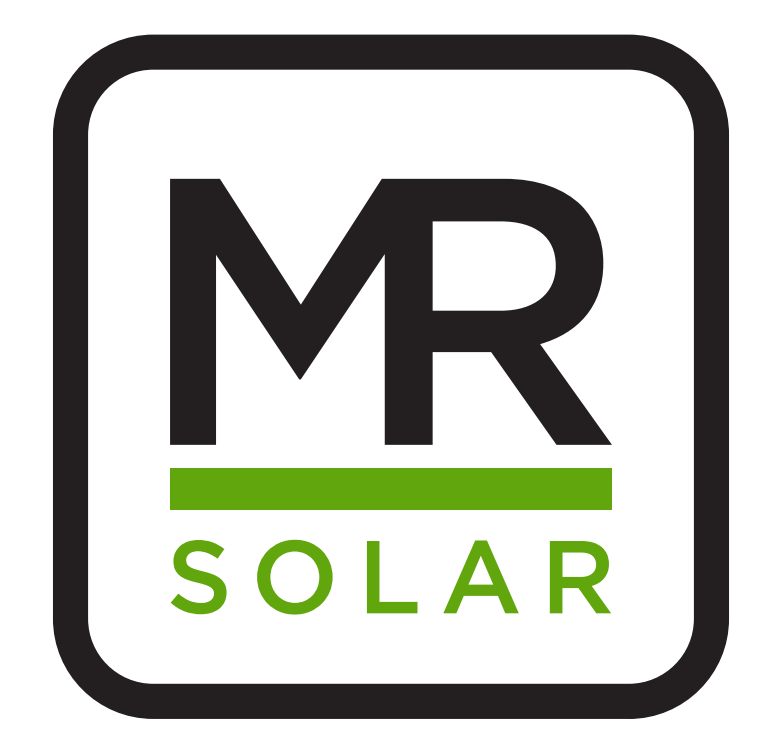

info@mrsolar.be www.mrsolar.be info@mrsolar.nl www.mrsolar.nl info@mrsolar.fr www.mrsolar.fr

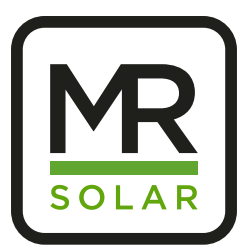

# Connecter l'onduleur

Huawei avec internet

Connecter l'onduleur Huawei une fois branché (AC + DC)

Fermez l'application Fusion Solar avant de commencer! Désactiver la 4G sur le téléphone pour éviter les problèmes de connexion!

Application requise: Fusionsolar play.google.com/store/apps/details?id=com.huawei.solarsafe&hl=nl

## Plan étape par étape

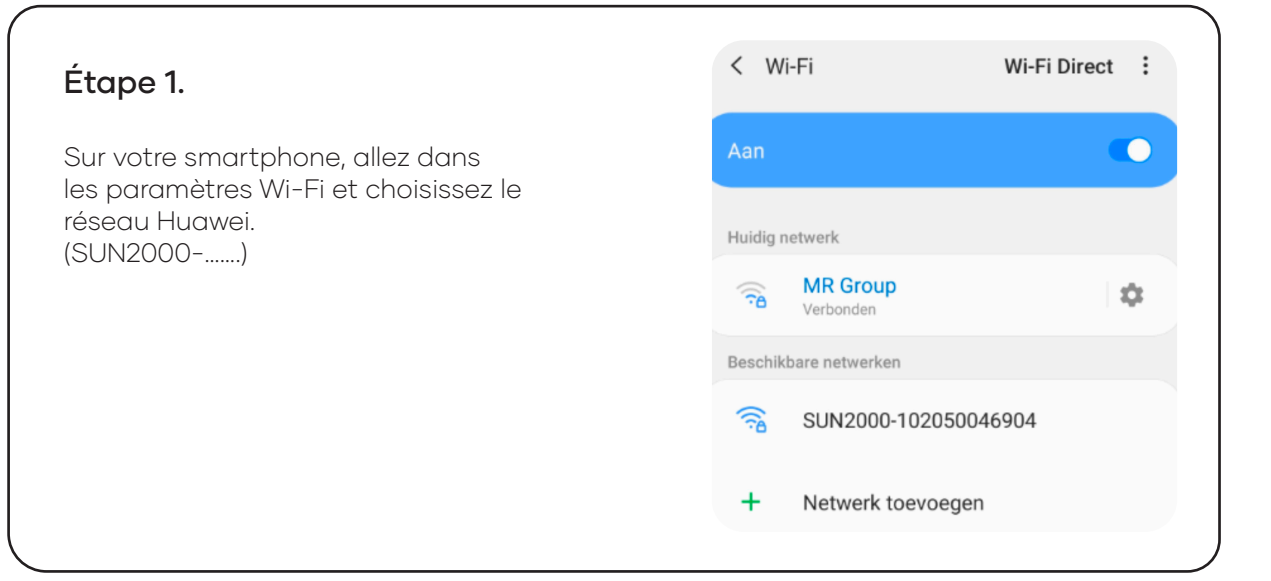

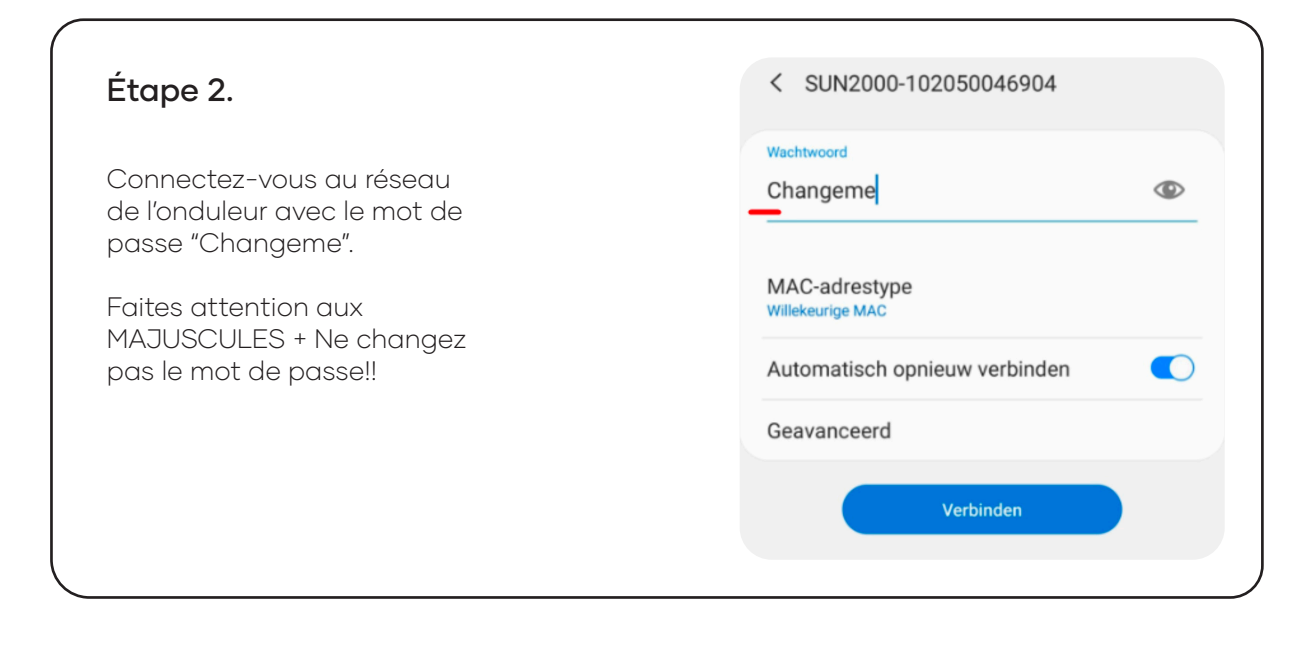

info@mrsolar.be www.mrsolar.be info@mrsolar.nl www.mrsolar.nl info@mrsolar.fr www.mrsolar.fr

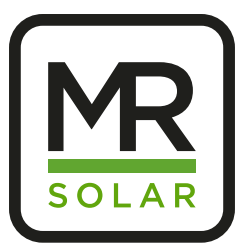

## Étape 3.

Si le message suivant s'affiche sur le téléphone, sélectionnez ensuite "Maintenir le réseau Wi-Fi".

Il peut également se passer qu'on vous demande si vous souhaitez vous connecter automatiquement à ce réseau. Dans ce cas, vous pouvez choisir "Seulement cette fois".

| - | N |   | tv | IE | ark | 0 | 0 |    |   | n |   | n |
|---|---|---|----|----|-----|---|---|----|---|---|---|---|
|   |   | - | 24 |    |     | 2 | 5 | a. | - | 3 | - |   |

#### Internet missch niet beschikb.

Als u nu verbonden blijft met dit Wi-Fi-netwerk, blijft uw telefoon ook verbonden wanneer u dit netwerk in de toekomst gebruikt.

U kunt dit wijzigen in Instellingen > Verbindingen > Wi-Fi > GEAVANCEERD > Overschakelen naar mobiele gegevens > Netwerkuitzonderingen.

Wi-Fi-verb. behouden

Verbinding verbreken

### Étape 4.

Ouvrez l'application Fusionsolar. Vous serez invité à vérifier la connexion. Choisissez simplement "plus tard".

| Fusio                                                                             | nSolar                                                                                                    |                                      |
|-----------------------------------------------------------------------------------|----------------------------------------------------------------------------------------------------|--------------------------------------|
| P. Sime                                                                           | onTanghe                                                                                                    |                                      |
| 6 Wac                                                                             | htwoord                                                                                                    | 24                                   |
| Toegan<br>(1) Contro<br>is.<br>(2) Contro<br>correct zij<br>(3) Neem<br>onderstei | ig mislukt.<br>pleer of de netwerkverbindi<br>oleer of de aanmeldingsins<br>jn.<br>contact op met de lokale t<br>uning. | ng normaal<br>tellingen<br>echnische |
|                                                                                   | Later                                                                                                    |                                      |

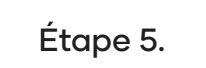

En haut à droite, allez sur les 4 points et sélectionnez "Configuration WLAN".

Après vous pouvez choisir "Produits PV".

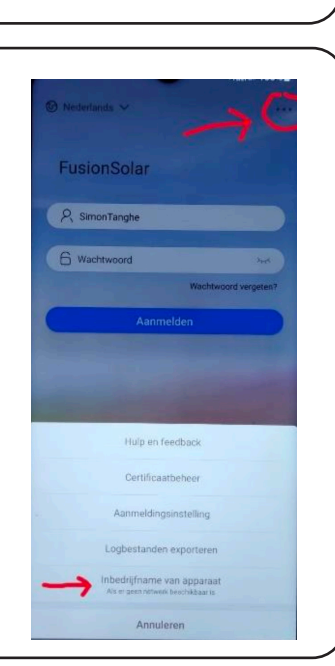

info@mrsolar.fr www.mrsolar.fr

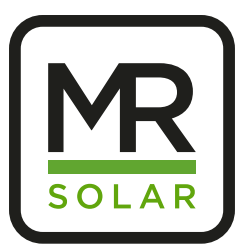

## Étape 6.

Appuyez sur la touche "Connect" et scannez le code QR sur l'autocollant de l'onduleur.

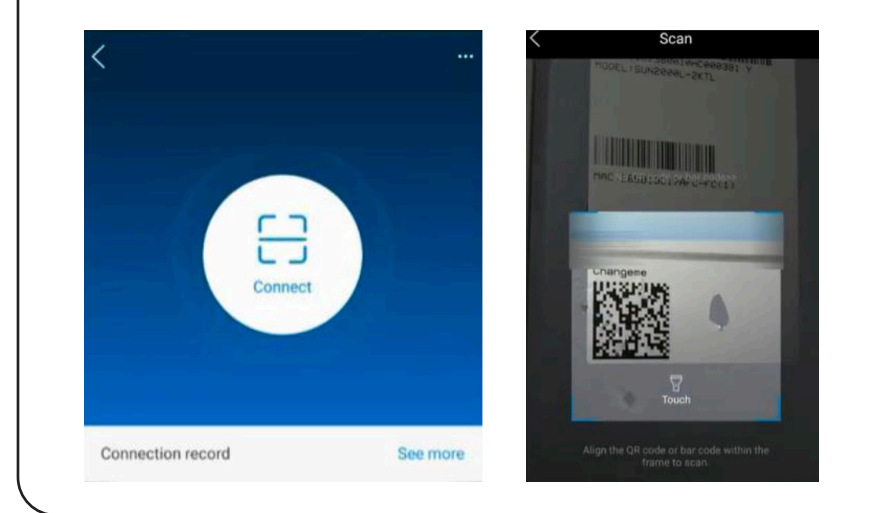

## Étape 7.

Choisissez "installer" et entrez le mot de passe suivant: 00000a

Si ce mot de passe est incorrect, essayez: 000000a

Le système peut vous demander si vous souhaitez modifier ce mot de passe. Choisissez "non".

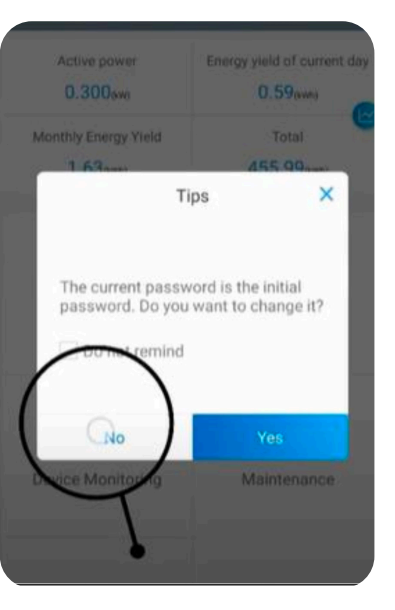

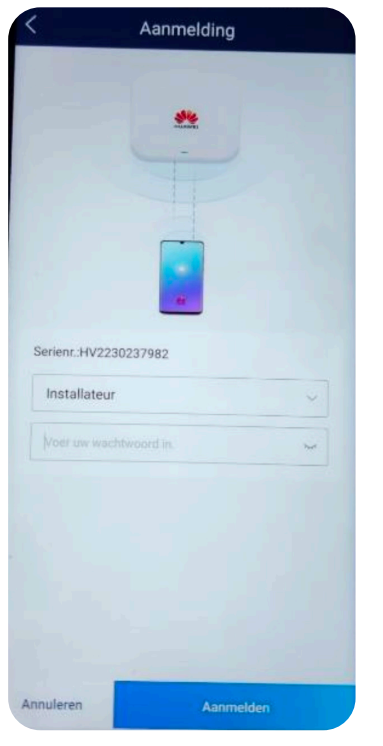

info@mrsolar.nl www.mrsolar.nl info@mrsolar.fr www.mrsolar.fr

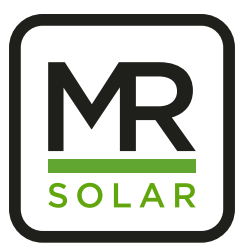

# Connecter l'onduleur

# Huawei avec internet

## Étape 8.

Sélectionnez "paramètres" dans le coin inférieur à gauche.

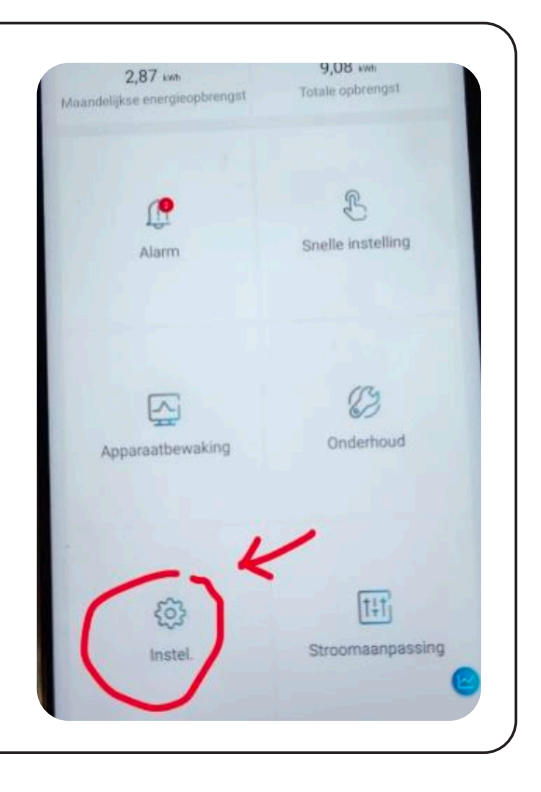

## Étape 9.

Choisissez ensuite "configuration de la communication".

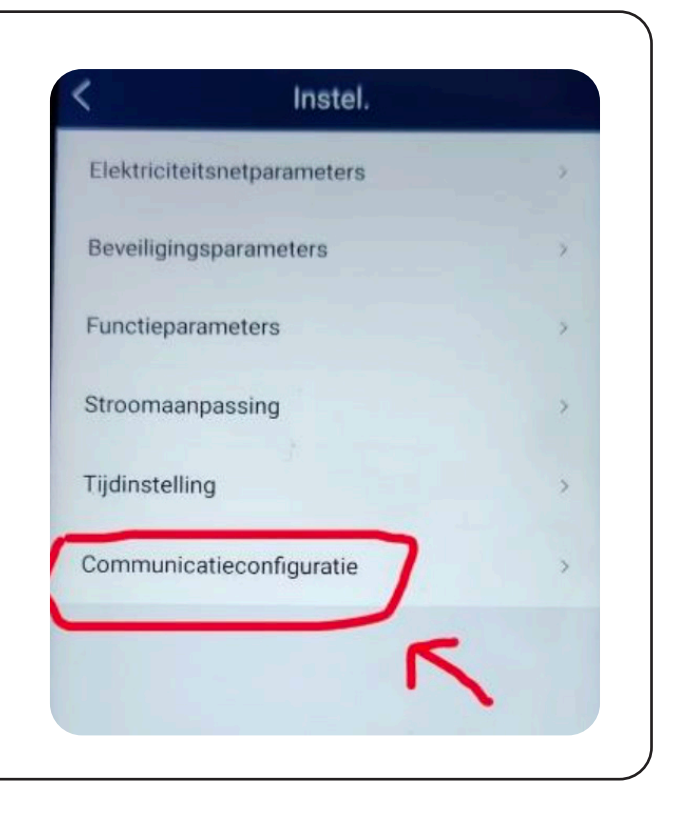

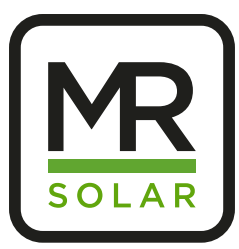

## Étape 10.

Sélectionnez ici "paramètres avec r outeur connecté à l'onduleur".

# Communicatieconfiguratie WLAN-instellingen omvormer > Instellingen met omvormer verbonden router > RS485\_1 > Beheersysteem > Parameterinstellingen dongle > Parameterinstellingen voor parallelle systeemcommunicatie >

## Étape 11.

Appuyez sur la flèche de connexion WLAN pour afficher les réseaux Wi-Fi. Choisissez ensuite votre réseau domestique et entrez votre mot de passe. Enfin, sélectionnez "connect" en haut à droite.

| verbonden r         |                     | . –             | - <b>●</b> → 🛓 ↑    |
|---------------------|---------------------|-----------------|---------------------|
| WLAN verbinding     | FE verbinding       | WLAN verbinding | FE verbinding       |
| VLAN                | > TP-Link_9020 ∨    | WLAN            | TP-Link 9020 ~      |
| Wachtwoord 🔶 Wachtw | voord WLAN-router 🐱 | Wachtwoord      | SUN2000-HV223023798 |
| Lokale O&M          |                     | Lokale O&M      |                     |

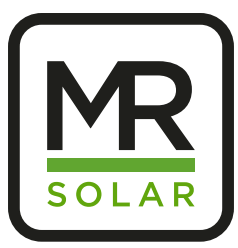

## Étape 12.

Après environ 10 minutes, vérifiez dans l'application si l'installation est de nouveau en ligne.

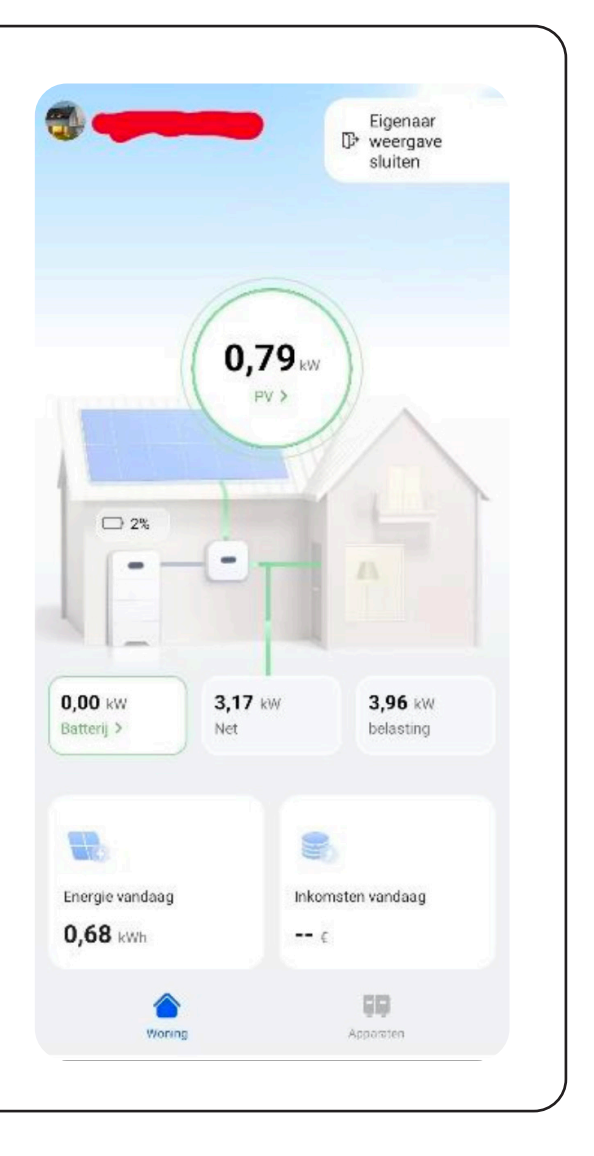